# 予約サイトへの クレジットカード登録マニュアル

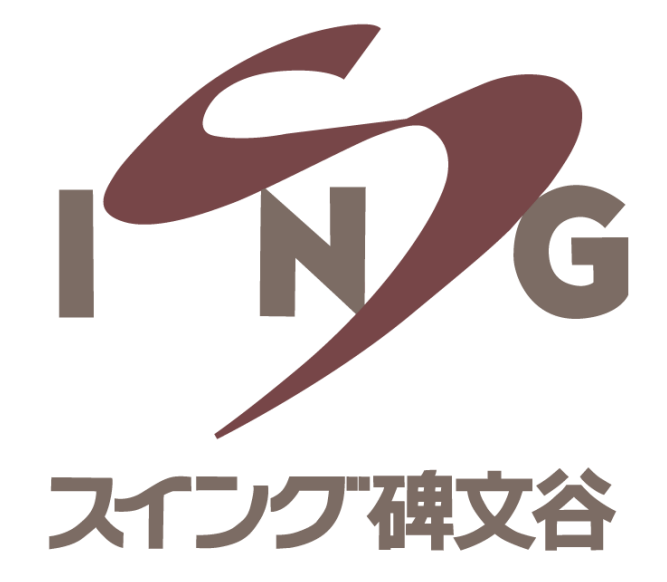

## ①予約サイトにアクセスし、 メールアドレス・パスワードを入力してログイン

## ②サイトヘログイン後、 画面右端にある「 **=** 」を選択し「マイページ」を開く

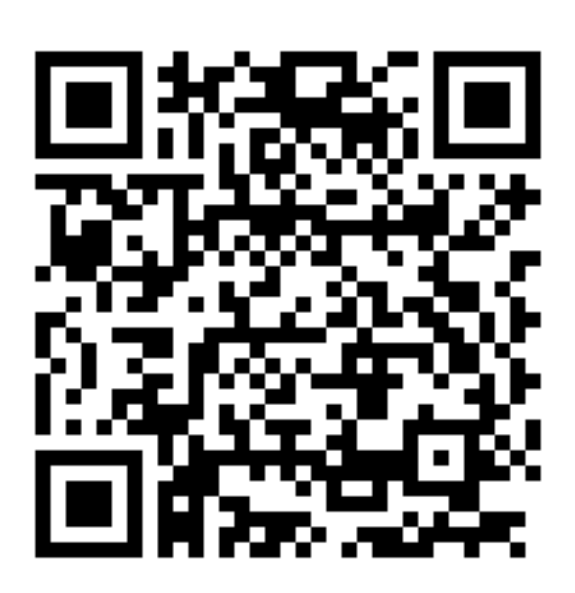

#### ※PCからのご登録も可能です https://singhimonya-reserve.tokyusports.com/reserve/schedule/1/1/

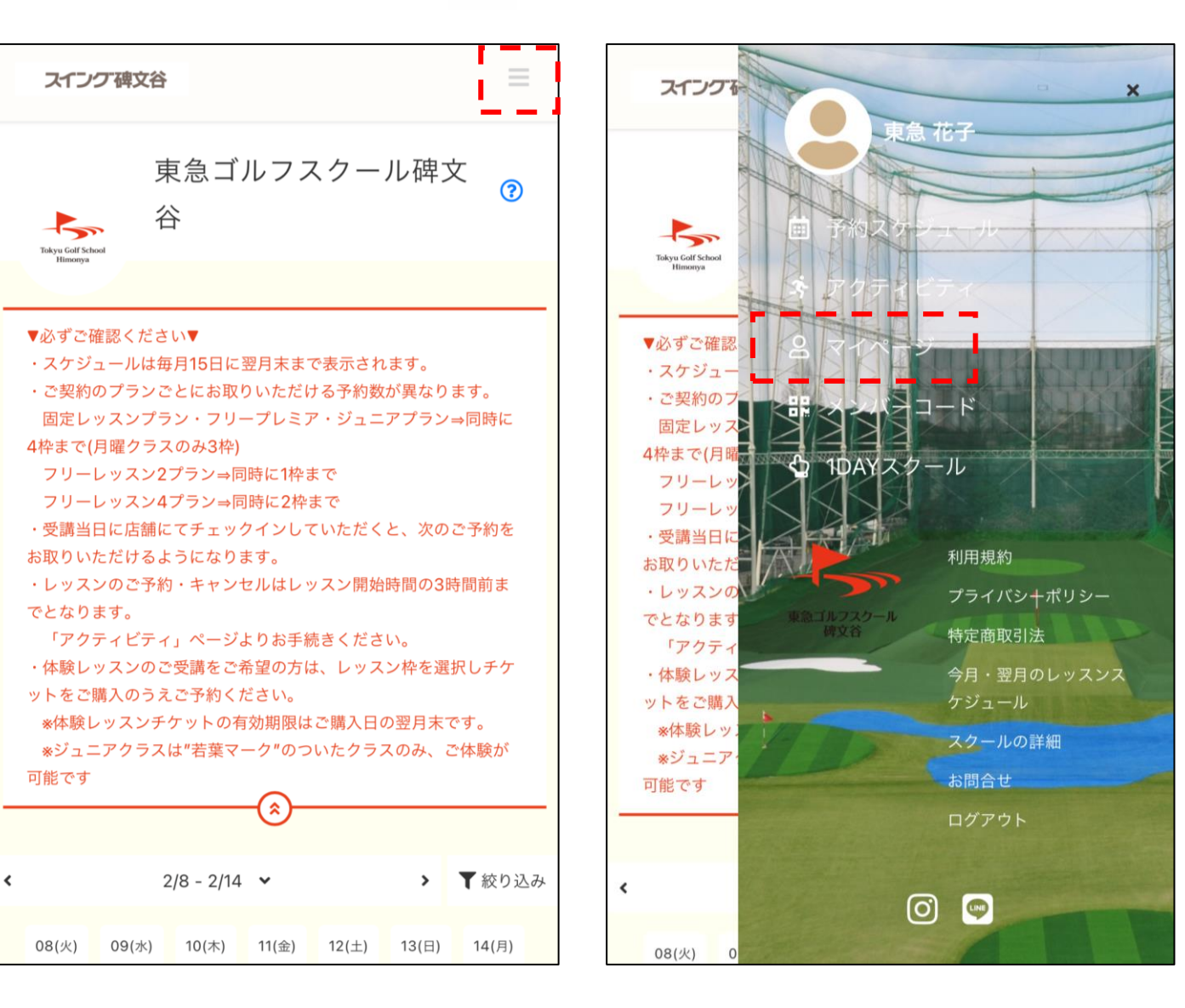

③「クレジットカード設定」を選択

#### ④お手持ちのクレジットカードの情報を空欄へ入力し 「新しく利用カードを登録する」を選択

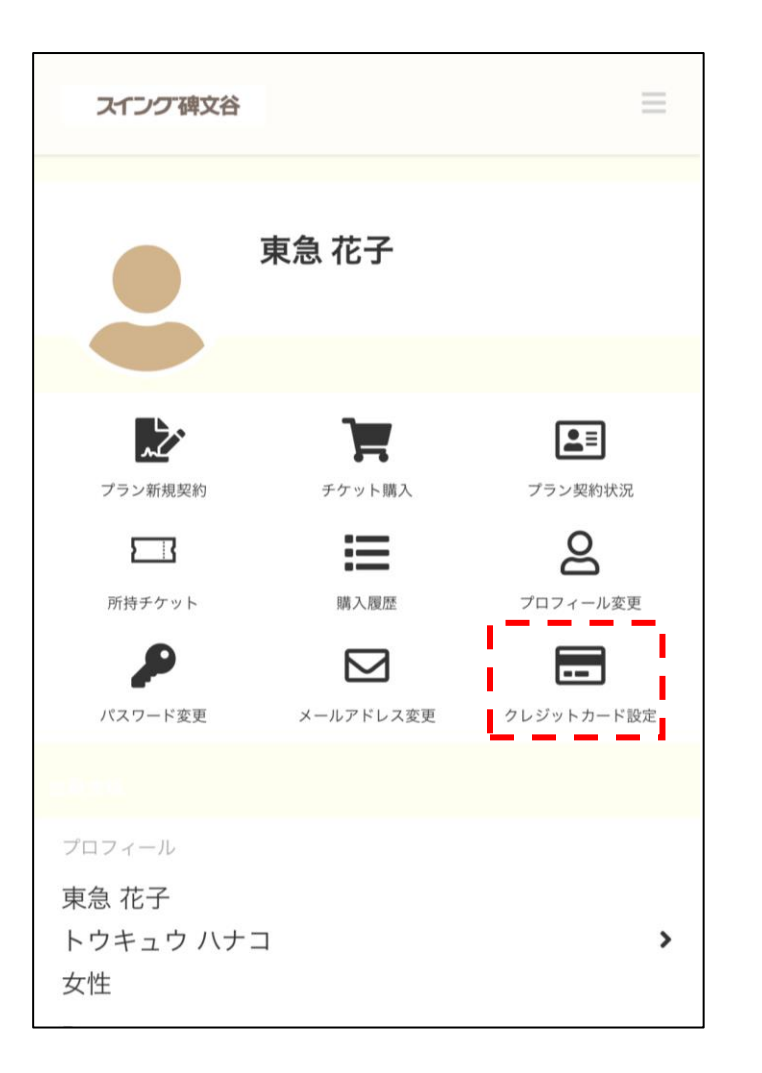

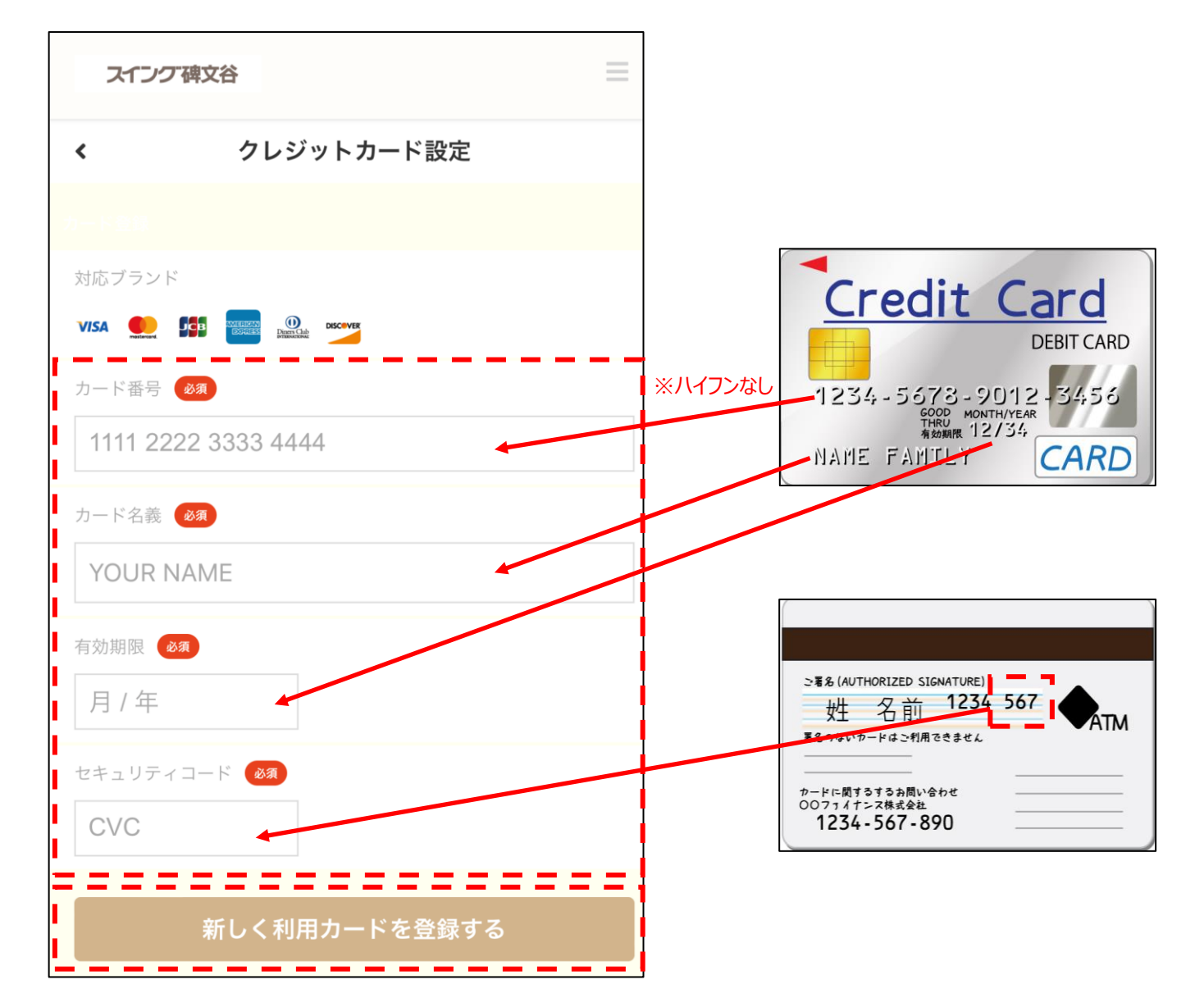